## Login : https://sslvpn.bru.ac.th

| 🕄 Please Login 🛛 🗙 🕂                                                 |                    |   | ~ | - |            | ×   |
|----------------------------------------------------------------------|--------------------|---|---|---|------------|-----|
| $\leftrightarrow$ $\rightarrow$ C $($ sslvpn.bru.ac.th/remote/login? | 'lang=en           | Ŕ | ☆ | • | ข้อผิดพลาด | a : |
|                                                                      |                    |   |   |   |            |     |
|                                                                      |                    |   |   |   |            |     |
|                                                                      |                    |   |   |   |            |     |
|                                                                      |                    |   |   |   |            |     |
|                                                                      |                    |   |   |   |            |     |
| <b>:</b>                                                             | Please Login       |   |   |   |            |     |
|                                                                      |                    |   |   |   |            |     |
|                                                                      | Username           |   |   |   |            |     |
|                                                                      | Password           |   |   |   |            |     |
|                                                                      | Login              |   |   |   |            |     |
|                                                                      | Launch FortiClient |   |   |   |            |     |
|                                                                      |                    | 1 |   |   |            |     |
|                                                                      |                    |   |   |   |            |     |
|                                                                      |                    |   |   |   |            |     |
|                                                                      |                    |   |   |   |            |     |
|                                                                      |                    |   |   |   |            |     |

## หน้าแรก

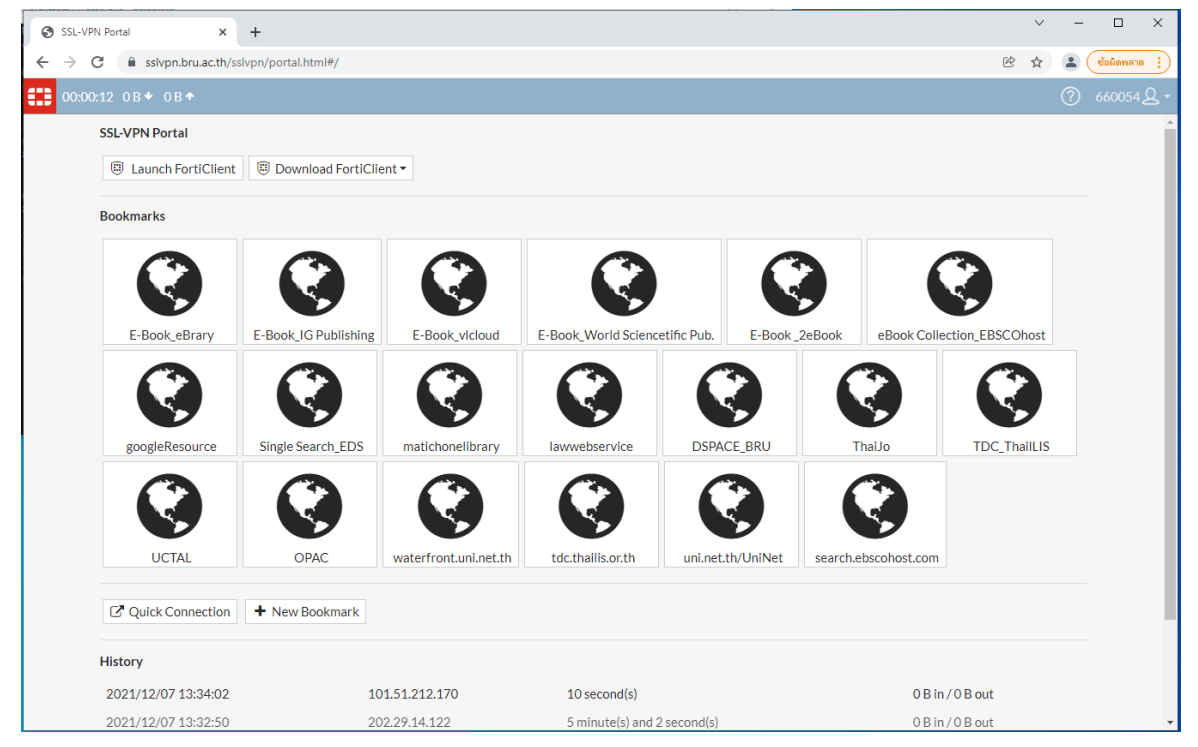

ที่เมนู "Download FortiClient" เลือก Client vpn ตาม ระบบปฏิบัติการ

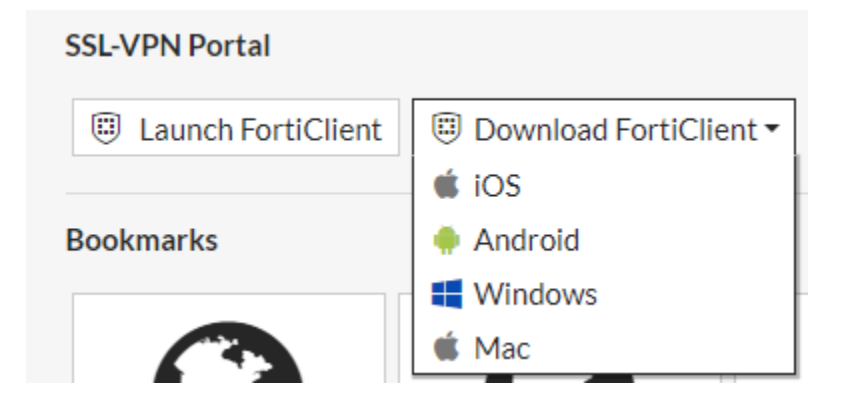

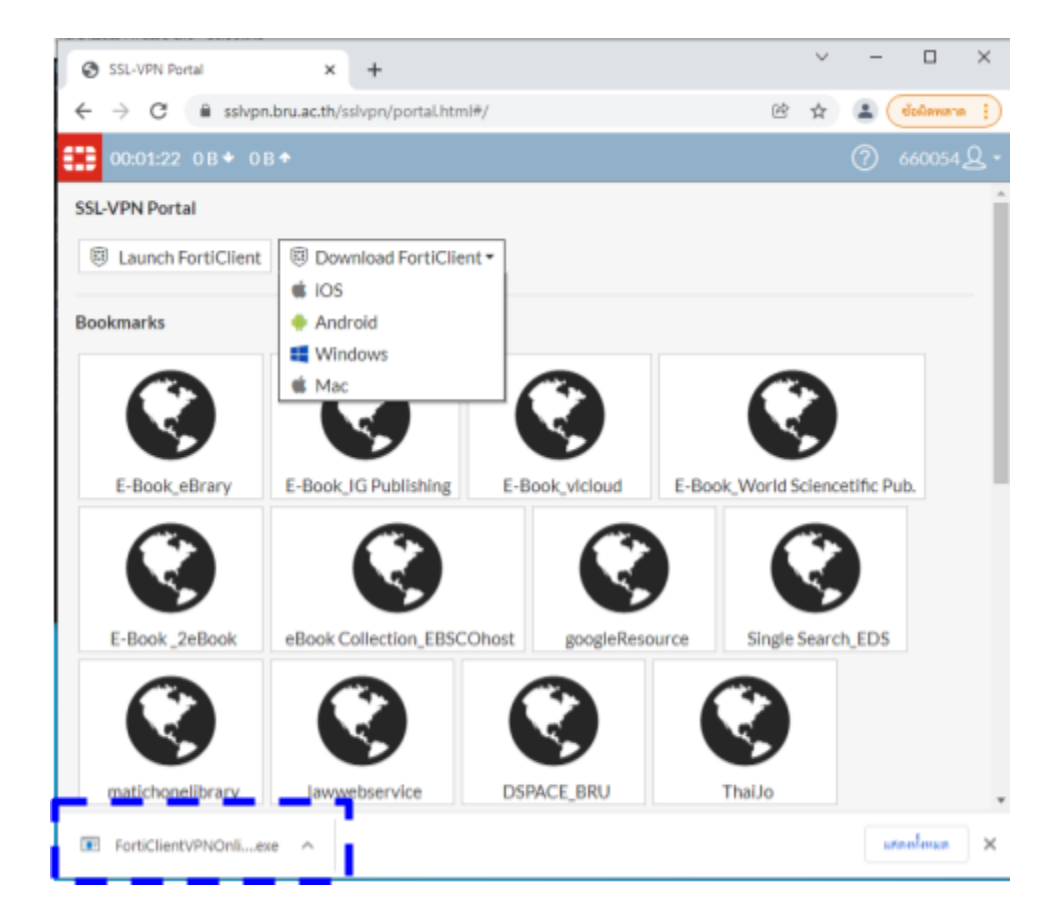

ติดตั้งโปรแกรมที่ Download

| 🕼 FortiClient VPN Setup                                                            |                                          | -       |      | ×  |  |  |
|------------------------------------------------------------------------------------|------------------------------------------|---------|------|----|--|--|
| Welcome to the FortiClient VPN Setup Wizard                                        |                                          |         |      |    |  |  |
| The Setup Wizard will install FortiClier<br>continue or Cancel to exit the Setup ' | nt VPN on your computer. Clid<br>Wizard. | Next to |      |    |  |  |
|                                                                                    |                                          |         |      |    |  |  |
|                                                                                    |                                          |         |      |    |  |  |
|                                                                                    |                                          |         |      |    |  |  |
|                                                                                    |                                          |         |      |    |  |  |
| Yes, I have read and accept the                                                    | License Agreement                        | ext     | Cano | el |  |  |

| FortiClient VPN Setup -                                                                                     |      | ×   |
|----------------------------------------------------------------------------------------------------|------|-----|
| <b>Destination Folder</b><br>Click Next to install to the default folder or click Change to choose another. | Y.   |     |
| Install FortiClient VPN to:                                                                                 |      |     |
| C:\Program Files\Fortinet\FortiClient\<br>Change                                                            |      | ]   |
| Back Next                                                                                                   | Cano | cel |

| FortiClient VPN Setup -                                                                                                    | -      |      | ×  |
|----------------------------------------------------------------------------------------------------|--------|------|----|
| Ready to install FortiClient VPN                                                                                                    |        |      |    |
| Click Install to begin the installation. Click Back to review or change any o<br>installation settings. Click Cancel to exit the wizard. | f your |      |    |
| Back Install                                                                                                    |        | Cano | el |

| 记 FortiClient VPN Setup                           |         | _         |      | $\times$ |
|---------------------------------------------------|---------|-----------|------|----------|
| Completed the FortiClient VF                      | PN Setu | ıp Wizard |      |          |
| Click the Finish button to exit the Setup Wizard. |         |           |      |          |
|                                                   |         |           |      |          |
|                                                   |         |           |      |          |
|                                                   |         |           |      |          |
|                                                   | Back    | Finish    | Cano | cel      |

้ดิดตั้งเสร็จแล้ว เปิดโปรแกรมโดยเลือก จากเมนูที่อยู่บริเวณมุมล่างขวาของ

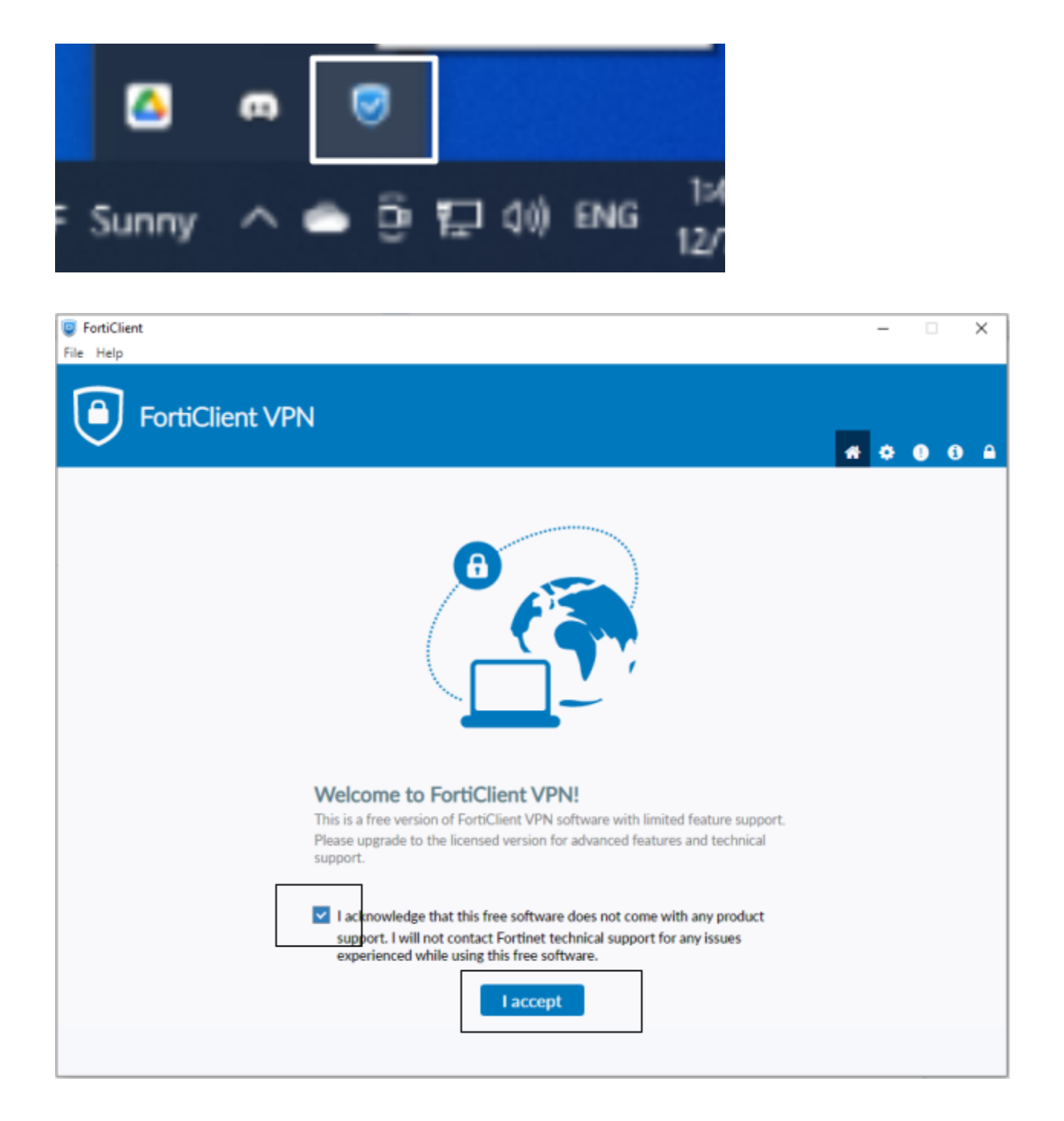

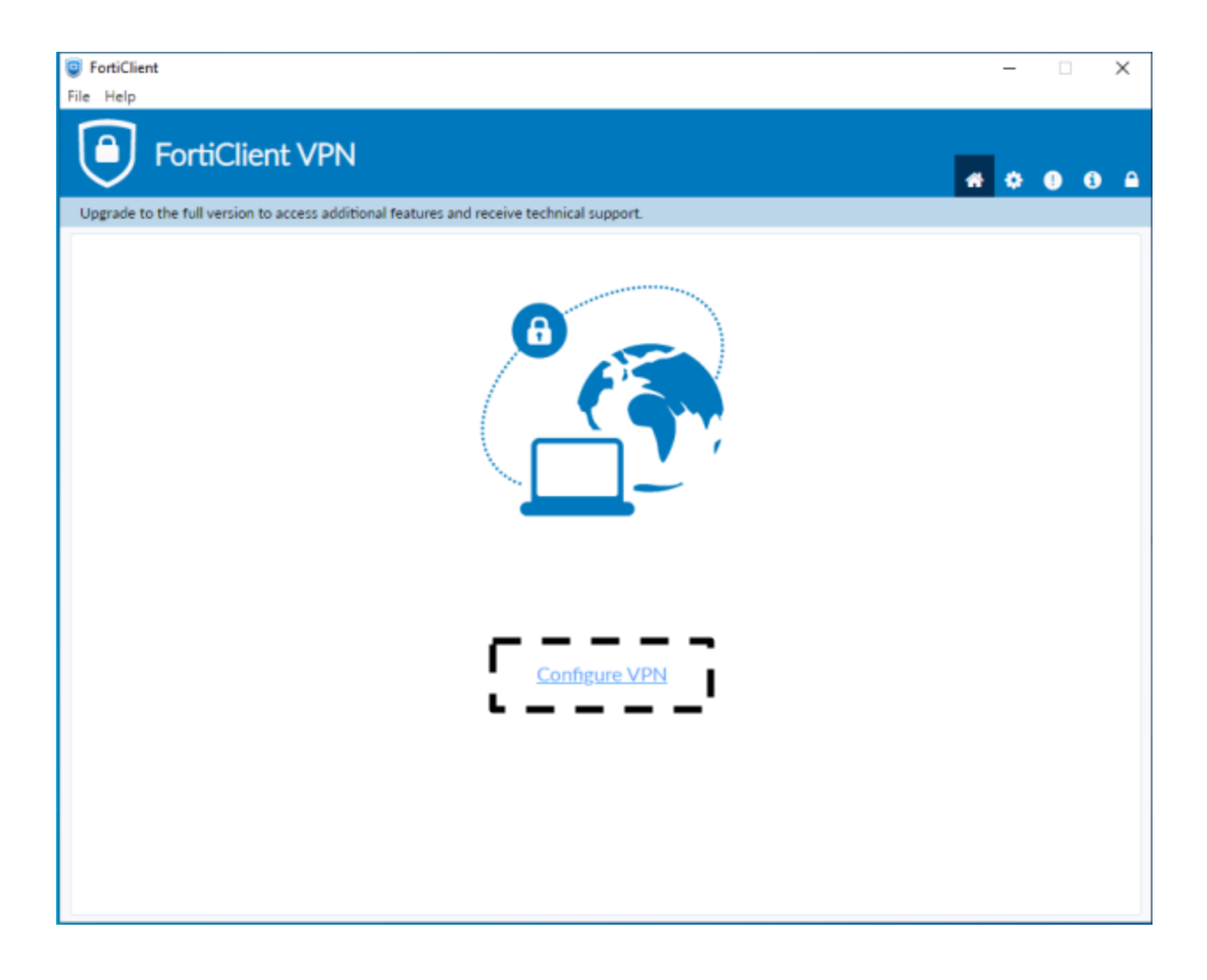

| FortiClient                                              |                                            |   | - |     | × |
|----------------------------------------------------------|--------------------------------------------|---|---|-----|---|
| File Help                                                |                                            |   |   |     |   |
| FortiClient VPN                                          |                                            | * | ٠ | 0 ( | • |
| Upgrade to the full version to access additional feature | is and receive technical support.          |   |   |     |   |
| New VPN Cor                                              | nection                                    |   |   |     |   |
| VPN<br>Connection Name                                   | SSL-VPN IPsec VPN XML<br>sslvpn            |   |   |     |   |
| Description                                              |                                            |   |   |     |   |
| Remote Gateway                                           | sslvpn.bru.ac.th                           |   |   |     |   |
|                                                          | Enable Single Sign On (SSO) for VPN Tunnel |   |   |     |   |
| Client Certificate                                       | None                                       |   |   |     |   |
| Authentication                                           | Prompt on login                            |   |   |     |   |
|                                                          | Enable Dual-stack IPv4/IPv6 address        |   |   |     |   |
|                                                          | Cancel Save                                |   |   |     |   |
|                                                          | L J                                        |   |   |     |   |
|                                                          |                                            |   |   |     |   |
|                                                          |                                            |   |   |     |   |
|                                                          |                                            |   |   |     |   |
|                                                          |                                            |   |   |     |   |

| FortiClient File Help                                                                    | -              |   | ×   |
|------------------------------------------------------------------------------------------|----------------|---|-----|
| Upgrade to the full version to access additional features and receive technical support. | # 0            | 0 | ð 🔒 |
| VPN Name<br>Username<br>Password                                                         | ername<br>word |   |     |

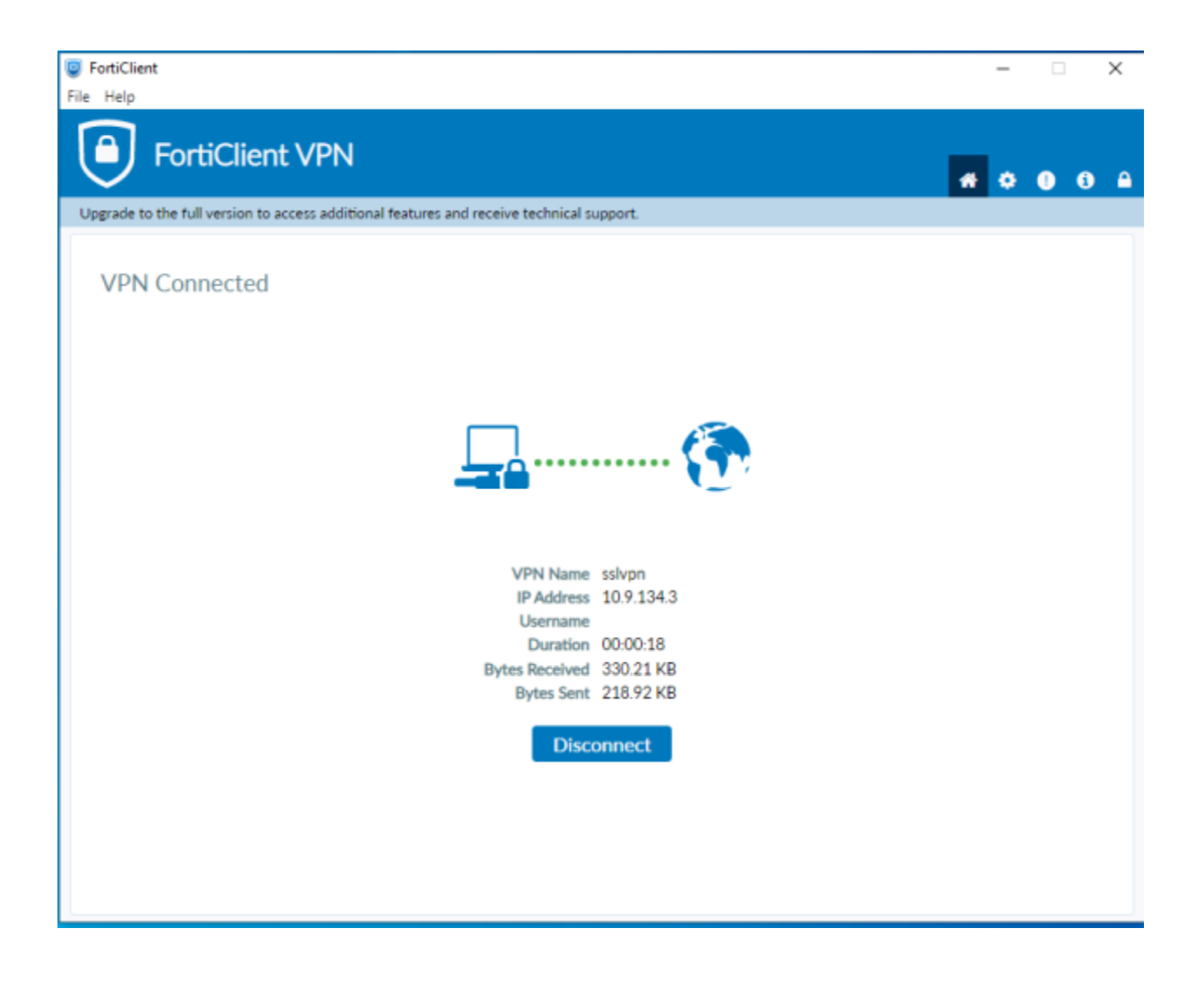